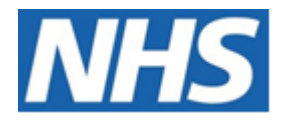

# NHS ELECTRONIC STAFF RECORD

## ESR-NHS0247 - GUIDE TO ESRBI ABSENCE ANALYSIS DASHBOARD

Information Classification: PUBLIC

| Owner:         | Lee Pacey     |
|----------------|---------------|
| Author:        | Matt Madya    |
| Creation Date: | November 2016 |
| Last Updated:  | August 2023   |
| Version:       | 14.0          |

Approvals:

NameLee PaceyTitleDirector of Development & Operations

## DOCUMENT CONTROL

## **CHANGE RECORD**

| Date       | Author     | Version | Change Reference                         |
|------------|------------|---------|------------------------------------------|
| 22/11/2016 | Matt Madya | 1.0     | Initial Release                          |
| 03/04/2017 | Matt Madya | 2.0     | Updated following new ESRBI developments |
| 04/07/2017 | Matt Madya | 3.0     | Updated following new ESRBI developments |
| 12/10/2017 | Matt Madya | 4.0     | Updated following new ESRBI developments |
| 01/10/2018 | Matt Madya | 5.0     | Updated following new ESRBI developments |
| 01/10/2019 | Matt Madya | 6.0     | Updated following new ESRBI developments |
| 02/12/2019 | Matt Madya | 7.0     | Updated following new ESRBI developments |
| 04/02/2020 | Matt Madya | 8.0     | Updated following new ESRBI developments |
| 24/04/2020 | Matt Madya | 9.0     | Updated following new ESRBI developments |
| 04/09/2020 | Matt Madya | 10.0    | Updated following new ESRBI developments |
| 12/02/2021 | Matt Madya | 11.0    | Updated following new ESRBI developments |
| 01/04/2022 | Matt Madya | 12.0    | Annual Review                            |
| 30/05/2022 | Matt Madya | 13.0    | Updated following new ESRBI developments |
| 25/08/2023 | Matt Madya | 14.0    | Updated following new ESRBI developments |
|            |            |         |                                          |

## REVIEWERS

| Name              | Position                                                     |
|-------------------|--------------------------------------------------------------|
| Charlotte Hampton | Assistant Development Advisor - BI                           |
| Chris Holroyd     | Development Advisor - BI                                     |
| James Haddon      | Senior Development Advisor – BI, Reporting & Data Analysis   |
| Sam Wright        | Development Advisor - Workforce Information & Quality        |
| Kieron Walsh      | Senior Development Advisor - Workforce Information & Quality |
|                   |                                                              |

## DISTRIBUTION

| Copy No. | Name           | Location        |
|----------|----------------|-----------------|
| 1        | Library Master | Project Library |
| 2        |                |                 |

## CONTENTS

| DOCUMENT CONTROL                                             | 2  |
|--------------------------------------------------------------|----|
| CHANGE RECORD                                                | 2  |
| Reviewers                                                    | 2  |
| DISTRIBUTION                                                 | 2  |
| CONTENTS                                                     | 3  |
| Design Assumptions                                           | 4  |
| Examples                                                     | 4  |
| Absence Analysis Dashboard                                   | 5  |
| Absence Trending Tab                                         | 5  |
| Absences by Day of Month                                     | 7  |
| Absence Entry Tab                                            | 7  |
| Average Time to Enter Absence - Timeline                     | 9  |
| Percentage of Absence Entered Within X Days                  | 10 |
| Percentage of Absence Entered Within X Days - Timeline       | 11 |
| Absence Entry Detail                                         | 12 |
| Absence Entry/Ending Analysis                                | 13 |
| Without Absence Tab                                          | 13 |
| Maternity Tab                                                | 14 |
| Staff currently on Maternity leave                           | 15 |
| Staff Recently Returned from Maternity Leave                 | 16 |
| Reason Analysis Tab                                          | 16 |
| Reason Analysis                                              | 17 |
| FTE Lost % by Age Band                                       |    |
| Absence Trend by Sickness Reason(s)                          | 19 |
| Headroom Analysis Tab                                        | 19 |
| Approaching Half or Nil Pay Tab                              | 20 |
| Employees Approaching Half or Nil Pay (Emergency OSP Scheme) | 22 |
| SPC Tab                                                      | 22 |

## **Design Assumptions**

The following design assumptions have been made and can be applied to all analyses and dashboards:

- 1. All analyses have an export button to enable the user to export to their format of choice.
- 2. All analyses have an 'Add to Briefing Book' button enabled to allow the user to group national analyses together into a board-report type document.
- 3. All dashboards are designed on a screen resolution of 1024 x 768 pixels to prevent horizontal scroll bars being displayed (except where wide tables of data are required).

### **Examples**

Where applicable, the examples included in this document contain fictional data only. The names and other personal details are fictional although look realistic enough to provide a useful example.

## **Absence Analysis Dashboard**

#### Description

This dashboard is designed to contain analyses relating to all types of absence. Please note that on this dashboard organisation prompts will return all organisations that existed within the period to enable users to select organisations that were used in the past to enable retrospective reporting.

#### Allocation

This dashboard is available to the following URPs:

XXX Absence Administration XXX Absence Management (Read Only) XXX Administrator Self Service (Payroll Approvals Not Required) XXX Administrator Self Service (Payroll Approvals Required) XXX BI Administration XXX Finance Reporting XXX Finance Reporting and Hub Mapping XXX Finance Reporting and Hub Mapping XXX HR Administration XXX HR Administration XXX HR Administration (With RA) XXX HR Management XXX Manager Self Service (Payroll Approvals Not Required) XXX Manager Self Service (Payroll Approvals Required) XXX Supervisor Self Service XXX Supervisor Self Service (Limited Access)

#### **Absence Trending Tab**

This tab aims to show trends of absence in the organisation. The first analysis shows the monthly absence rate (% of FTE Lost) over a number of years enabling organisations to compare absence rates and seasonal trends year to year.

**Please Note:** This analysis has an optional Target measure to allow users to see the year on year performance against a set target.

View Selectors: Line Graph (Default) Pivot Table

#### Example Screenshot

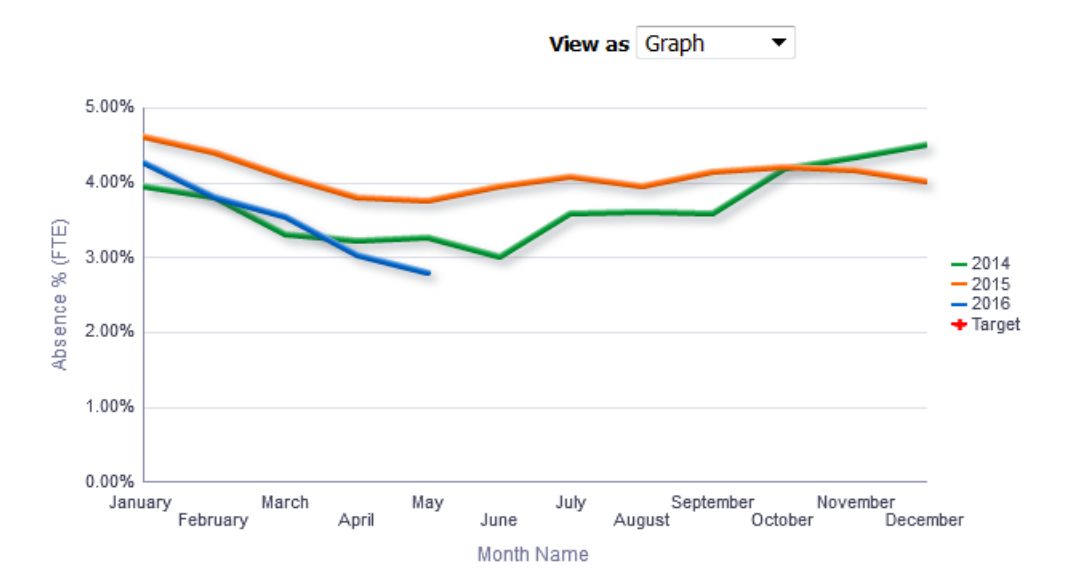

#### Absences by Day of Month

This analysis shows (by default) the previous 12 months of absence grouped by month and the day in the month in a calendar-style view. For example if an absence starts from 1<sup>st</sup> July and ends on 31<sup>st</sup>, then all the 31 cells of that month would show a '1'. The analysis also shows the number of absences occurring on each day of the week. For example, if an absence started on the first day of the week (Sunday by default) and ran for 7 days, then all the 7 cells of that week would show a '1'.

The analysis contains prompts for the start and end date, as well as a prompt for the user to update the number of days to be highlighted within the Absences by Day of Month view (default of 30). Please note that the Absences by Day of Week view has been designed to highlight each week's Highest (Red) and Lowest (Green) absences by default.

#### View Selectors:

Absences by Day of Month (default) Absences by Day of Week

#### Example Screenshot

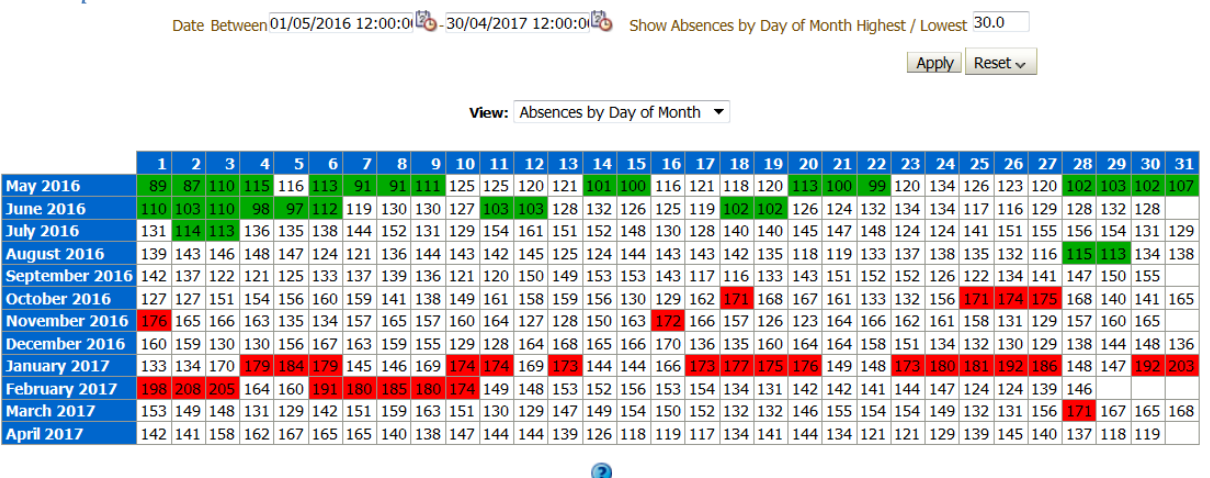

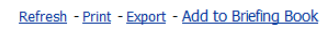

#### **Absence Entry/End Tab**

#### Description

This tab of the absence dashboard is designed to display a number of analyses related to Absence Entry.

#### Prompts

Organisation Absence Category Absence Type (default value of 'Sickness') Absence Reason Date From (default value of first day of month from 12 months ago) Date To (default value of last day of Last Month) Person Type(s) (default values 'Employee', 'Employee and Applicant') Employee Person Type(s) Assignment Category Staff Group Occupation Code Pay Grade(s) Assignment Status Primary Assignments Only Organisation Level 1-13 Interface Flag \* Target Entry/End Time (Days)

#### **Average Time to Enter/End Absence - Timeline** Description

This analysis is designed to show the average time taken from when an absence occurred to when the absence was entered in Days by Month. By default it is set to the previous 12 months.

#### Data Items

| Title                 | Description                                  |
|-----------------------|----------------------------------------------|
| Time to Enter Absence | "Absence Attributes"."Absence Time to Enter" |
| Time to End Absence   | "Absence Attributes"."Absence Time to End"   |
| Org Level (1-13)      |                                              |
| Month                 |                                              |

#### Example Screenshot

#### Average Time to Enter Absence - Timeline

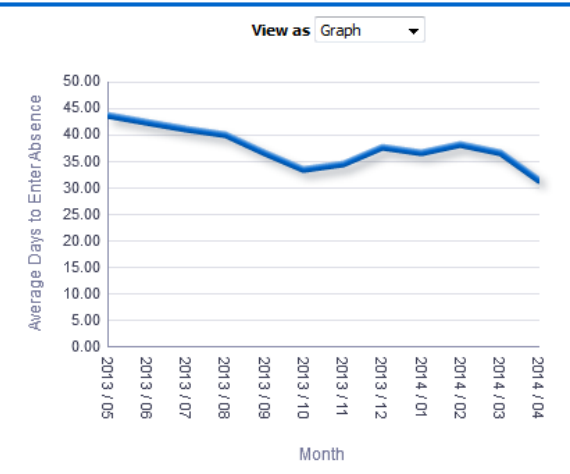

#### Views

Enter – Line Graph (default) Enter – Pivot Table Enter – Table End – Line Graph (default) End – Pivot Table End – Table

#### Prompts

Org Level

#### Actions

None

#### **Percentage of Absence Entered/Ended Within X Days** *Description*

This analysis is designed to show the percentage of Absence entered and not entered within a set number of days. The number of days can be set using the available slider.

#### Data Items

| Title                             | Description                                                                                                    |
|-----------------------------------|----------------------------------------------------------------------------------------------------|
| Time to Enter Absence             | "Absence Attributes"."Absence Time to Enter"                                                                                            |
| Time to End Absence               | "Absence Attributes"."Absence Time to End"                                                                                              |
| # Absence Occurences              |                                                                                                    |
| Percentage of Absence Occurrences | "Absence Facts"."# Absence Occurrences" /<br>CAST(SUM("Absence Facts"."# Absence<br>Occurrences" BY "Time"."Month") AS DOUBLE)<br>* 100 |
| Month                             |                                                                                                    |

#### Example Screenshot

Percentage of Absence Entered within 7 Days

![](_page_9_Figure_6.jpeg)

#### Views

- Enter Bar Graph (default)
- Enter Pivot Table
- Enter Table
- Enter Area Graph
- End Bar Graph (default)
- End Pivot Table
- End Table
- End Area Graph

#### Prompts

Target Entry Time (Days)

#### Actions

None

#### **Percentage of Absence Entered/Ended Within X Days - Timeline** Description

This analysis is designed to show the percentage of Absence entered within a set number of days and is linked to the Absence Entry Detail analysis allowing the user to click on a value and update the Absence Entry Detail. The number of days can be set using the available slider.

#### Data Items

| Title                 | Description                                  |
|-----------------------|----------------------------------------------|
| Time to Enter Absence | "Absence Attributes"."Absence Time to Enter" |
| Time to End Absence   | "Absence Attributes"."Absence Time to End"   |
| # Absence Occurences  |                                              |
| Month                 |                                              |

#### Example Screenshot

Percentage of Absence Entered within 7 Days Click a value in the chart below to update the detail view

![](_page_10_Figure_6.jpeg)

#### Views

Enter – Bar Graph Enter – Pivot Table Enter – Table Enter – Line Graph (default) End – Bar Graph End – Pivot Table End – Table End – Line Graph (default)

#### Prompts

Target Entry Time (Days)

#### Actions

Select a value to update detail analysis

#### **Absence Entry/Ending Detail** Description

This analysis is designed to show the detail of each absence occurrence as selected using the Percentage of Absence Entered Within *X* Days analysis.

#### Data Items

| Title                    | Description                                          |
|--------------------------|------------------------------------------------------|
| Employee Number          |                                                      |
| Employee Name            |                                                      |
| Absence Entered Date     |                                                      |
| Absence Start Date       |                                                      |
| Absence End Date         |                                                      |
| Absence End Entered Date | "Absence Attributes"."Absence End Date Entered Date" |
| Days to Enter            | "Absence Attributes"."Absence Time to Enter"         |
| Days to End              |                                                      |
| Interface Flag           |                                                      |

#### Example Screenshot

Month 2022 / 09 V

Org Level 120 Velindre University NHS Trust v

| Employee Number | Employee Name  | Absence Entered Date | Absence Start Date | Absence End Date | Absence End Date Entered Date | Days to Enter | Days to End | Interface Flag |
|-----------------|----------------|----------------------|--------------------|------------------|-------------------------------|---------------|-------------|----------------|
| 12345678        | Blogs, Mr. Joe | 03/04/2020           | 29/03/2020         | 14/10/2022       |                               | 5             |             | N              |
| 12345678        | Blogs, Mr. Joe | 23/04/2021           | 01/04/2021         | 02/09/2022       |                               | 22            |             | N              |
| 12345678        | Blogs, Mr. Joe | 10/02/2022           | 31/05/2021         | 22/01/2023       |                               | 255           |             | N              |
| 12345678        | Blogs, Mr. Joe | 14/06/2021           | 14/06/2021         | 28/04/2023       | 03/04/2023                    | 0             |             | N              |
| 12345678        | Blogs, Mr. Joe | 03/09/2021           | 01/09/2021         | 30/01/2023       |                               | 2             |             | N              |
| 12345678        | Blogs, Mr. Joe | 04/11/2021           | 04/11/2021         | 24/10/2022       |                               | 0             |             | N              |
| 12345678        | Blogs, Mr. Joe | 03/02/2022           | 08/11/2021         | 31/12/4712       |                               | 87            |             | N              |
| 12345678        | Blogs, Mr. Joe | 13/12/2021           | 12/11/2021         | 20/05/2023       | 24/05/2023                    | 31            | 4           | N              |
| 12345678        | Blogs, Mr. Joe | 18/11/2021           | 18/11/2021         | 16/09/2022       |                               | 0             |             | N              |
| 12345678        | Blogs, Mr. Joe | 21/03/2023           | 04/01/2022         | 21/02/2023       |                               | 441           |             | N              |
| 12345678        | Blogs, Mr. Joe | 12/04/2022           | 22/02/2022         | 26/09/2022       |                               | 49            |             | N              |
| 12345678        | Blogs, Mr. Joe | 07/03/2022           | 24/02/2022         | 12/01/2023       |                               | 11            |             | N              |
| 12345678        | Blogs, Mr. Joe | 08/03/2022           | 08/03/2022         | 16/01/2023       |                               | 0             |             | Ν              |

#### Actions

None

#### **Absence Entry/Ending Analysis** Description

This analysis is designed to identify absences where employee pay may be affected. Absences are restricted to sickness, maternity, and unpaid leave.

#### Prompts

Absence Entered >= Absence End Date Entered >= Period End Date <= Effective Date

#### Data Items

| Title                                | Description                                 |
|--------------------------------------|---------------------------------------------|
| Organisation                         |                                             |
| Employee Name                        |                                             |
| Employee Number                      |                                             |
| Assignment Number                    |                                             |
| Email Address                        |                                             |
| Primary Assignment Flag              |                                             |
| Supervisor Name                      |                                             |
| Supervisor Email Address             |                                             |
| Absence Type                         |                                             |
| Absence Reason                       |                                             |
| Interface Flag                       |                                             |
| Absence Start Date                   |                                             |
| Absence End Date                     |                                             |
| Absence Entered Date                 | The date the absence is entered in ESR      |
| Absence End Date Entered Date        | The date the absence end date is entered in |
|                                      | ESR                                         |
| Sickness Absence Half Pay Start Date |                                             |
| Sickness Absence Nil Pay Start Date  |                                             |

#### Example Screenshot

| Absence Type              | Absence Reason                     | Interface Flag | Absence Start Date | Absence End Date | Absence Entered Date | Absence End Date Entered Date | Sickness Absence Half Pay Start Date | Sickness Absence Nil Pay Start Date |
|---------------------------|------------------------------------|----------------|--------------------|------------------|----------------------|-------------------------------|--------------------------------------|-------------------------------------|
| Unpaid Authorised Special | Other                              | N              | 08/08/2023         | 13/08/2023       | 15/08/2023           | 15/08/2023                    |                                      |                                     |
| Unpaid Authorised Special | Other                              | N              | 08/08/2023         | 13/08/2023       | 15/08/2023           | 15/08/2023                    |                                      |                                     |
| Sickness                  | S25 Gastrointestinal problems      | Y              | 11/05/2023         | 06/07/2023       | 06/06/2023           | 15/08/2023                    | 18/07/2023                           | 01/10/2023                          |
| Maternity                 | Maternity Leave                    | N              | 01/08/2023         | 31/12/4712       | 16/08/2023           |                               |                                      |                                     |
| Maternity                 | Maternity Leave                    | N              | 01/08/2023         | 31/12/4712       | 16/08/2023           |                               |                                      |                                     |
| Maternity                 | Maternity Leave                    | N              | 01/08/2023         | 31/12/4712       | 16/08/2023           |                               |                                      |                                     |
| Unpaid Authorised Special | Other                              | N              | 01/08/2023         | 31/12/4712       | 18/08/2023           |                               |                                      |                                     |
| Sickness                  | S25 Gastrointestinal problems      | N              | 16/08/2023         | 20/08/2023       | 21/08/2023           | 21/08/2023                    | 22/08/2023                           | 22/11/2023                          |
| Maternity                 | Matemity Leave                     | N              | 03/10/2022         | 20/08/2023       | 27/09/2022           | 15/08/2023                    |                                      |                                     |
| Sideness                  | S12 Other musculoskeletal problems | Y              | 24/05/2023         | 13/08/2023       | 06/06/2023           | 22/08/2023                    | 20/08/2023                           | 18/02/2024                          |
| Sickness                  | S12 Other musculoskeletal problems | Y              | 24/05/2023         | 13/08/2023       | 06/06/2023           | 22/08/2023                    | 20/08/2023                           | 18/02/2024                          |
| Sickness                  | S12 Other musculoskeletal problems | N              | 15/07/2023         | 31/12/4712       | 15/08/2023           |                               | 15/08/2023                           | 15/10/2023                          |

## Without Absence Tab

#### Description

This tab is designed to give the details of assignments that have not had an absence during a period. A summary graph also shows a count of assignments with and without an absence during the period.

#### Prompts:

ESR-NHS0247 Guide to ESRBI Absence Analysis Dashboard 14.0.docx Page 13 of 23 Absence Type (Default: Sickness) Absence Category (Default: All Column Values) Absence Reason(Default: All Column Values) Date Between (Default: Previous 12 full months)

#### Data Items

| Assignment Number | Organisation               |
|-------------------|----------------------------|
| Employee Number   | Pay Scale                  |
| Employee Name     | Latest Start Date          |
| Position Title    | Staff Group                |
| Org Level 1-13    | Org Cost Centre Level 1-12 |

#### Example Screenshot

![](_page_13_Figure_4.jpeg)

All Assignments Assignments with Absence Assignments Without Absence Percentage 960 62 898 93.54% Refresh - Print - Export - Add to Briefina Book

| Assignment Number | Employee Number | Employee Name              | Position Title          | Pay Scale | Organisation | Latest Start Date | Staff Group                      |
|-------------------|-----------------|----------------------------|-------------------------|-----------|--------------|-------------------|----------------------------------|
| 20055417          | 20055417        | 007Lane, Mrs. Sarah        | Staff Nurse Band 5      | XR05      | 504 Ward 9   | 01/01/2001        | Nursing and Midwifery Registered |
| 20055651          | 20055651        | 007Lawrence, Mrs. Mary     | Staff Nurse Band 5      | XR05      | 504 Ward 9   | 01/01/2001        | Nursing and Midwifery Registered |
| 20055462          | 20055462        | 007Lewis, Miss Sarah       | Health Care Asst Band 3 | XR03      | 504 Ward 9   | 01/01/2001        | Nursing and Midwifery Registered |
| 20055290          | 20055290        | 007Neville, Mrs. Chrsitine | Staff Nurse Band 5      | XR05      | 504 Ward 9   | 01/01/2001        | Nursing and Midwifery Registered |
| 20055459          | 20055459        | 007Smith, Mr. Ben          | Staff Nurse Band 5      | XR05      | 504 Ward 9   | 15/07/2003        | Nursing and Midwifery Registered |
| 20055550          | 20055550        | 008Holloway, Mr. Simon     | Staff Nurse Band 5      | XR05      | 504 Ward 9   | 01/01/2001        | Nursing and Midwifery Registered |
| 20055247          | 20055247        | 008Lawrence, Mrs. Mary     | Staff Nurse Band 5      | XR05      | 504 Ward 9   | 01/01/2001        | Nursing and Midwifery Registered |
| 20055561          | 20055561        | 008Lewis, Miss Sarah       | Health Care Asst Band 3 | XR03      | 504 Ward 9   | 01/01/2001        | Nursing and Midwifery Registered |
| 20055577          | 20055577        | 008Smith, Mr. Ben          | Staff Nurse Band 5      | XR05      | 504 Ward 9   | 15/07/2003        | Nursing and Midwifery Registered |
| 20055529          | 20055529        | 008Steele, Mrs. Kerry      | Staff Nurse Band 5      | XR05      | 504 Ward 9   | 01/01/2001        | Nursing and Midwifery Registered |
| 20095269          | 20095269        | 320, Miss Monica           | Staff Nurse Band 6      | XR06      | 504 Ward 10  | 01/06/2006        | Nursing and Midwifery Registered |
| 20095048          | 20095048        | 320, Mrs. Neela            | Staff Nurse Band 6      | XR06      | 504 Ward 10  | 01/06/2006        | Nursing and Midwifery Registered |

#### **Maternity Tab**

#### Description

This tab is designed to give details of staff currently on Maternity Leave and staff recently returned from Maternity Leave.

#### **Prompts:**

Days ago (Mat Returnees) (Default 90)

## **Staff currently on Maternity leave** *Description*

This analysis is designed to give a detailed view of staff currently on Maternity Leave based on an Absence Type of Maternity. It also highlights where Assignment Status has not been set to Maternity & Adoption.

#### Data Items

| Contract Hours       | Assignment              |
|----------------------|-------------------------|
| Employee Name        | Organisation            |
| Position Title       | Role                    |
| Pay Scale            | FTE                     |
| Assignment Category  | Assignment Status       |
| Absence Start Date   | Expected Date of Return |
| Due Date             | Intends to Return       |
| KIT Days             | Number of KIT Days      |
| Contract End Date    | Primary Assignment      |
| Calendar Days Taken  | Days Left               |
| Staff Group          | Organisation Level 1-13 |
| Risk Assessment Date | Pay Step Date           |

#### Example Screenshot

| Assignment | Employee<br>Name | Organisation      | Position | Role      | Pay Scale                | FTE  | Contract<br>Hours | Assignment Category | Assignment<br>Status | Absence<br>Start<br>Date | Expected<br>Date of<br>Return |
|------------|------------------|-------------------|----------|-----------|--------------------------|------|-------------------|---------------------|----------------------|--------------------------|-------------------------------|
| 12345678   | Test Employee    | Test Organisation | Test     | Test Role | Consultant (post 31 Oct) | 0.65 | 6.5               | Permanent           | Maternity & Adoption | 08/09/2014               |                               |
| 12345678   | Test Employee    | Test Organisation | 1        | Test Role | Non Review Body Band 2   | 0.50 | 18.8              | Permanent           | Maternity & Adoption | 31/08/2014               |                               |
| 12345678   | Test Employee    | Test Organisation | 1        | Test Role | Non Review Body Band 2   | 0.67 | 25.0              | Permanent           | Maternity & Adoption | 01/12/2014               |                               |
| 12345678   | Test Employee    | Test Organisation | 1        | Test Role | Non Review Body Band 3   | 0.43 | 16.0              | Permanent           | Maternity & Adoption | 01/10/2014               |                               |
| 12345678   | Test Employee    | Test Organisation | 1        | Test Role | Non Review Body Band 3   | 0.50 | 18.8              | Permanent           | Maternity & Adoption | 05/11/2014               |                               |
| 12345678   | Test Employee    | Test Organisation | 1        | Test Role | Non Review Body Band 3   | 0.61 | 23.0              | Permanent           | Active Assignment    | 21/09/2008               |                               |
| 12345678   | Test Employee    | Test Organisation | 1        | Test Role | Non Review Body Band 3   | 1.00 | 37.5              | Permanent           | Maternity & Adoption | 11/08/2014               |                               |
| 12345678   | Test Employee    | Test Organisation |          | Test Role | Non Review Body Band 3   | 1.00 | 37.5              | Permanent           | Maternity & Adoption | 16/08/2014               |                               |
| 12345678   | Test Employee    | Test Organisation |          | Test Role | Non Review Body Band 3   | 1.00 | 37.5              | Permanent           | Maternity & Adoption | 19/10/2014               |                               |
| 12345678   | Test Employee    | Test Organisation | 1.       | Test Role | Non Review Body Band 3   | 1.00 | 37.5              | Permanent           | Maternity & Adoption | 10/11/2014               |                               |

#### **Staff Recently Returned from Maternity Leave** *Description*

This analysis is designed to give a detailed view of staff recently returned from Maternity Leave based on an Absence Type of Maternity.

#### Data Items

| Contract Hours       | Assignment              |
|----------------------|-------------------------|
| Employee Name        | Organisation            |
| Position Title       | Role                    |
| Pay Scale            | FTE                     |
| Assignment Category  | Number of KIT Days      |
| Absence Start Date   | Primary Assignment      |
| Staff Group          | Organisation Level 1-13 |
| Risk Assessment Date |                         |

### Example Screenshot

| Assignment | Employee<br>Name | Organisation | Position<br>Title | Role      | Pay Scale              | FTE  | Contract<br>Hours | Assignment<br>Category | Absence<br>Start | Absence<br>End |
|------------|------------------|--------------|-------------------|-----------|------------------------|------|-------------------|------------------------|------------------|----------------|
| 12345678   | Test Employee    | Test Org     | Test Position     | Test Role | Non Review Body Band 6 | 1.00 | 37.5              | Permanent              | 14/07/2014       | 12/04/2015     |
| 12345678   | Test Employee    | Test Org     | Test Position     |           | Review Body Band 5     | 0.64 | 23.9              | Permanent              | 01/09/2014       | 12/04/2015     |
| 12345678   | Test Employee    | Test Org     | Test Position     | Test Role | Review Body Band 6     | 1.00 | 37.5              | Permanent              | 25/08/2014       | 05/04/2015     |
| 12345678   | Test Employee    | Test Org     | Test Position     | Test Role | Specialty Registrar    | 1.00 | 40.0              | Fixed Term Temp        | 30/09/2014       | 30/03/2015     |
| 12345678   | Test Employee    | Test Org     | Test Position     | Test Role | Review Body Band 2     | 0.92 | 34.5              | Permanent              | 30/06/2014       | 29/03/2015     |
| 12345678   | Test Employee    | Test Org     | Test Position     |           | Specialty Doctor       | 0.40 | 4.0               | Permanent              | 29/04/2014       | 29/03/2015     |
| 12345678   | Test Employee    | Test Org     | Test Position     | Test Role | Review Body Band 2     | 1.00 | 37.5              | Permanent              | 06/06/2014       | 08/03/2015     |
| 12345678   | Test Employee    | Test Org     | Test Position     | Test Role | Non Review Body Band 3 | 1.00 | 37.5              | Permanent              | 03/03/2014       | 03/03/2015     |
| 12345678   | Test Employee    | Test Org     | Test Position     | Test Role | Non Review Body Band 2 | 0.53 | 20.0              | Permanent              | 01/06/2014       | 01/03/2015     |
| 12345678   | Test Employee    | Test Org     | Test Position     |           | Non Review Body Band 3 | 1.00 | 37.5              | Permanent              | 03/08/2014       | 01/03/2019     |

## **Reason Analysis Tab**

#### Description

This page of the dashboard contains two analyses, both designed to show a range of absence measures by absence reason, grouped by a range of items including Age band, Job Role and Staff Group. Measures included are FTE Lost, FTE Lost %, Number of Absence Occurrences, Headcount and Assignment Count.

#### **Reason Analysis**

#### Description

This analysis is designed to show a range of absence measures by absence reason, grouped by Age Band, Staff Group, Job Role, Occupation Code, Long-Term/ Short-Term or Org L1-6. Measures included are FTE Lost, # Absence Occurrences, FTE Lost % by Reason, Headcount and Assignment Count.

#### View Selectors:

Pivot Table (Default) Pivot Table (Including L2 Reason) Graph Tree-map (FTE Lost)

#### Action Links:

None

#### Data Items

| Age Band              | Staff Group            |
|-----------------------|------------------------|
| Job Role              | Occupation Code        |
| Long Term/ Short Term | Absence Reason         |
| FTE Lost              | # Absence Occurrences  |
| FTE Lost % by Reason  | Headcount              |
| Assignment Count      | Organisation Level 1-8 |

#### Example Screenshot

Grouping Age Band 

Measure FTE Lost % by Reason

View as Pivot Table 💌

| Absence Reason                                            | <=20 Years | 21-25  | 26-30  | 31-35          | 36-40          | 41-45          | 46-50         | 51-55          | 56-60          | 61-65  | 66-70 | >=71 Years | Grand Total |
|-----------------------------------------------------------|------------|--------|--------|----------------|----------------|----------------|---------------|----------------|----------------|--------|-------|------------|-------------|
| S10 Anxiety/stress/depression/other psychiatric illnesses | 0.83%      | 2.05%  | 7.52%  | 10.96%         | 10.75%         | 14.97%         | 21.62%        | 16.96%         | 11.71%         | 2.18%  | 0.15% | 0.31%      | 100.00%     |
| S11 Back Problems                                         |            | 2.04%  | 7.01%  | 5.45%          | 8.30%          | 11.69%         | 15.06%        | <b>24.70</b> % | 11.41%         | 13.07% | 1.27% |            | 100.00%     |
| S12 Other musculoskeletal problems                        |            | 0.30%  | 8.60%  | 7.66%          | 5.59%          | 3.61%          | 12.50%        | 31.69%         | 23.33%         | 2.88%  | 1.24% | 2.58%      | 100.00%     |
| S13 Cold, Cough, Flu - Influenza                          | 0.55%      | 8.06%  | 10.03% | 12.90%         | 12.02%         | 15.40%         | 12.81%        | 13.15%         | 10.83%         | 3.55%  | 0.70% |            | 100.00%     |
| S14 Asthma                                                |            |        |        | 5.98%          | 1.49%          | 35.08%         | <b>50.30%</b> | 4.66%          | 2.49%          |        |       |            | 100.00%     |
| S15 Chest & respiratory problems                          |            | 0.84%  | 2.56%  | 11.24%         | 3.01%          | <b>28.3</b> 3% | 12.12%        | 12.01%         | 16.26%         | 3.37%  | 2.18% | 8.07%      | 100.00%     |
| S16 Headache / migraine                                   |            | 5.71%  | 12.44% | 9.46%          | <b>20.87</b> % | 14.82%         | 7.90%         | 18.66%         | 8.85%          | 1.29%  |       |            | 100.00%     |
| S17 Benign and malignant tumours, cancers                 |            |        |        | 0.37%          | <b>22.90%</b>  | 3.11%          | 18.52%        | 16.18%         | 22.22%         | 14.79% | 1.92% |            | 100.00%     |
| S18 Blood disorders                                       |            | 31.18% | 1.08%  | 4.30%          |                |                |               |                | <b>63.44</b> % |        |       |            | 100.00%     |
| S19 Heart, cardiac & circulatory problems                 |            |        | 0.05%  | 5.01%          | 10.28%         | 3.04%          | 13.52%        | 14.90%         | 26.17%         | 22.71% | 3.31% | 1.02%      | 100.00%     |
| S20 Burns, poisoning, frostbite, hypothermia              |            |        |        | 15.25%         | 8.47%          |                |               |                | 76.27%         |        |       |            | 100.00%     |
| S21 Ear, nose, throat (ENT)                               |            | 6.39%  | 9.74%  | <b>20.66</b> % | 7.61%          | 18.38%         | 12.32%        | 12.27%         | 9.96%          | 2.43%  | 0.25% |            | 100.00%     |
| S22 Dental and oral problems                              |            | 1.47%  | 5.28%  | 6.81%          | 4.25%          | 9.42%          | 17.43%        | 45.11%         | 9.87%          | 0.37%  |       |            | 100.00%     |
| S23 Eye problems                                          |            | 4.04%  | 1.59%  | 7.25%          | 23.69%         | 6.21%          | 6.46%         | 12.68%         | 36.36%         | 1.71%  |       |            | 100.00%     |
| S24 Endocrine / glandular problems                        |            | 23.26% | 0.51%  | 8.22%          |                |                |               | <b>41.61%</b>  | 26.40%         |        |       |            | 100.00%     |
| S25 Gastrointestinal problems                             | 0.99%      | 4.53%  | 9.77%  | 10.91%         | 7.50%          | 16.04%         | 9.34%         | 12.89%         | <b>22.00</b> % | 5.87%  | 0.16% |            | 100.00%     |
| S26 Genitourinary & gynaecological disorders              |            | 1.98%  | 3.59%  | 4.17%          | 7.63%          | 27.87%         | 14.27%        | 18.83%         | 16.33%         | 0.26%  | 5.07% |            | 100.00%     |
| S27 Infectious diseases                                   |            | 14.54% | 10.47% | 2.04%          | 1.05%          | 2.91%          | 35.02%        | 23.97%         | 0.58%          | 9.42%  |       |            | 100.00%     |
| S28 Injury, fracture                                      | 0.01%      | 2.98%  | 8.51%  | 14.18%         | 4.40%          | 9.32%          | 8.15%         | 20.00%         | <b>21.58%</b>  | 8.05%  | 2.81% |            | 100.00%     |
| S29 Nervous system disorders                              |            | 28.82% | 1.50%  | 1.42%          | 33.54%         | 1.33%          | 0.37%         | 21.74%         | 10.53%         | 0.75%  |       |            | 100.00%     |
| S30 Pregnancy related disorders                           | 0.08%      | 2.26%  | 22.34% | <b>52.73%</b>  | 13.03%         | 7.04%          | 2.52%         |                |                |        |       |            | 100.00%     |
| S31 Skin disorders                                        |            | 0.55%  | 4.33%  | 28.33%         | 0.37%          | 21.69%         | 13.74%        | 2.58%          | 24.27%         | 3.69%  | 0.44% |            | 100.00%     |
| S98 Other known causes - not elsewhere classified         | 0.05%      | 1.12%  | 5.71%  | 6.89%          | 13.11%         | 23.89%         | 21.77%        | 10.14%         | 13.83%         | 2.01%  |       | 1.47%      | 100.00%     |
| S99 Unknown causes / Not specified                        |            | 1.12%  | 7.79%  | 8.89%          | 13.31%         | 29.69%         | 9.19%         | 10.41%         | 9.44%          | 10.13% | 0.03% |            | 100.00%     |

Refresh - Print - Export - Add to Briefing Book

## **FTE Lost % by Age Band** *Description*

This analysis is similar to the Reason analysis above, but returns Total FTE Lost as a percentage by Age Band rather than Absence Reason.

#### View Selectors:

Graph (Default) Pivot Table

#### Data Items

| FTE Lost % by Reason | Age Band |
|----------------------|----------|
| Absence Reason       |          |

#### Example Screenshot

#### FTE Lost % by Age Band

This analysis is similar to the Absence Reasons analysis but returns Total FTE Lost as a percentage by Age Band rather than Absence Reason. It also highlights the highest percentage within each age band range when viewed as a Pivot Table.

![](_page_17_Figure_9.jpeg)

#### **Absence Trend by Sickness Reason(s)** Description

This analysis is designed to return a timeline of absence measures grouped by Sickness Absence Reason (S10, S98-99 by default) and based on a user defined period (3yrs by default). Users are able to plot one or more sickness reasons as required, enabling them to compare reasons against each other. Measures included are FTE Lost, # Absence Occurrences and FTE Lost % by Reason.

#### Prompts:

Date Between Sickness Reason(s)

#### View Selectors:

Line Graph (Default) Area Graph Pivot Table

#### Action Links:

None

#### Data Items

| FTE Lost             | # Absence Occurrences |
|----------------------|-----------------------|
| FTE Lost % by Reason |                       |

#### Example Screenshot

![](_page_18_Figure_11.jpeg)

#### **Headroom Analysis Tab**

#### Description

This analysis returns total Absence FTE % for all Absence Types against a user defined Headroom figure. Results are broken down by month and a narrative is provided above the main Graph which explains the difference between the total Absence FTE % and the Headroom figure entered.

# Please note that users will be prompted to enter a Headroom figure using the Headroom prompt before they can view any results.

#### View Selectors:

Graph (Default) Pivot Table

#### Prompts:

Absence Type (Default: All Column Values) \*Headroom

#### Data Items

| Abence Type   | Month |
|---------------|-------|
| Absence FTE % |       |

#### Example Screenshot

 Organisation(s)
 (Al Column Value Absence Type (Al Column Value Absence Category Additional Paternity f Absence Reason Adoption Appointme

 Date
 Between 01/04/2016 12:(20-31/03/2017 12:(20) Person Type(s)
 Employee;Employee Assignment Category NULL;Non-Exec Dire

 Employee Person Type(s)
 Employee;Employe (Al Column Values)
 Occupation Code (Al Column Values)
 Job Role (Al Column Values)

 Employee Location (Al Column Values)
 Pay Grade(s) (Al Column Values)
 Primary Assignments Only
 Headroom 20.0

Next Apply Reset~

![](_page_19_Figure_10.jpeg)

![](_page_19_Figure_11.jpeg)

## **Approaching Half or Nil Pay Tab**

#### Description

This analysis returns employees approaching half or nil pay within a period selected by the user.

The 'Cumulative Calendar Days' column returns the number of absence days for each assignment between (start of current absence -365) and current date.

#### Prompts:

Organisation(s) Staff Group(s) Assignment Category

ESR-NHS0247 Guide to ESRBI Absence Analysis Dashboard 14.0.docx Page 20 of 23 Employee Person Type(s) Assignment Status Occupation Code Job Role(s) Pay Grade(s) Subjective Code(s) Primary Assignments Only Employee Number \* Period Start Date

\* Period End Date

#### Data Items

| Last Name          | Pay Scale                |
|--------------------|--------------------------|
| First Name         | Cumulative Calendar Days |
| Title              | Absence Start Date       |
| Assignment Number  | OSP Half Rate Start Date |
| Primary Assignment | OSP Nil Rate Start Date  |
| Organisation       | Days to Half Pay         |
| Paypoint           | Days to Nil Pay          |
| Role               | Organisation Level 1-13  |

### Example Screenshot

| Assignment Number | Primary Assignment | Organisation             | Paypoint     | Role    | Pay Scale | Cumulative Calendar Days | Absence Start Date | OSP Half Rate Start Date | OSP Nil Rate Start Date |
|-------------------|--------------------|--------------------------|--------------|---------|-----------|--------------------------|--------------------|--------------------------|-------------------------|
| 12345678          | Y                  | 000 NHS ESR Organisation | Default Home | Analyst | AK11      |                          |                    | 19/03/2015               | 17/09/2015              |
| 12345678          | Y                  | 000 NHS ESR Organisation | Default Home | Analyst | AK11      |                          |                    | 31/03/2015               | 29/09/2015              |
| 12345678          | Y                  | 000 NHS ESR Organisation | Default Home | Analyst | WSMA      |                          |                    | 19/03/2015               | 17/09/2015              |
| 12345678          | Y                  | 000 NHS ESR Organisation | Default Home | Analyst | NP41      |                          |                    | 31/03/2015               | 29/09/2015              |
| 12345678          | Y                  | 000 NHS ESR Organisation | Default Home | Analyst | NP41      |                          |                    | 12/02/2015               | 13/08/2015              |
| 12345678          | Y                  | 000 NHS ESR Organisation | Default Home | Analyst | NP41      | 28,253                   | 01/09/2014         | 03/03/2015               | 01/09/2015              |
| 12345678          | Y                  | 000 NHS ESR Organisation | Default Home | Analyst | NP41      |                          |                    | 10/03/2015               | 08/09/2015              |
| 12345678          | Y                  | 000 NHS ESR Organisation | Default Home | Analyst | NP41      |                          |                    | 05/02/2015               | 06/08/2015              |
| 12345678          | Y                  | 000 NHS ESR Organisation | Default Home | Analyst | XR07      |                          |                    | 31/03/2015               | 29/09/2015              |
| 12345678          | Y                  | 000 NHS ESR Organisation | Default Home | Analyst | XR07      |                          |                    | 12/02/2015               | 13/08/2015              |
| 12345678          | Y                  | 000 NHS ESR Organisation | Default Home | Analyst | XR07      | 288,478                  | 01/09/2014         | 03/03/2015               | 01/09/2015              |
| 12345678          | Y                  | 000 NHS ESR Organisation | Default Home | Analyst | XR07      |                          |                    | 10/03/2015               | 08/09/2015              |
| 12345678          | Y                  | 000 NHS ESR Organisation | Default Home | Analyst | XR07      |                          |                    | 05/02/2015               | 06/08/2015              |
| 12345678          | Y                  | 000 NHS ESR Organisation | Default Home | Analyst | MN37      |                          |                    | 14/08/2014               | 14/10/2014              |

#### **Employees Approaching Half or Nil Pay (Emergency OSP Scheme)** *Description*

This analysis returns employees on the NHS Emergency OSP Scheme and approaching half or nil pay within a period selected by the user.

The analysis can be used to identify when the full days entitlement should be extended. Users can refer to UN3012 for further guidance.

### Data Items / Example Screenshot

This analysis is a copy of the original Approaching Half or Nil Pay analysis therefore the fields and example are the same with the only difference being that this analysis is restricted to those employees on the NHS Emergency OSP Scheme.

#### **SPC Tab**

Description The Statistical Process Control (SPC) analysis enables users to monitor and manage sickness absence.

#### Notes:

What does good look like? In this instance lower values are considered good.

Special Cause Improvement is defined as a trend of X (defined using the prompt) data points below the mean average OR X consecutively falling data points within the period.Special Cause Concern is defined as a trend of X data points above the mean average OR X consecutively rising data points within the period. Only the last value of each trend is highlighted on the graph.

Any data points outside the Upper and Lower Process Limits are also highlighted. Any values falling within the range are In Control variation. Any values falling outside the range are Out of Control variation.

Standard deviation is a number used to tell how measurements for a group are spread out from the average (mean), or expected value. A low standard deviation means that most of the numbers are close to the average. A high standard deviation means that the numbers are more spread out.

Further information on SPC Reporting within the NHS can be found here.

#### View Selectors:

Graph (Default) Table

Prompts: Absence Date Between Upper and Lower @ Sigma No. of data points to determine Special Variation Absence Target

#### Data Items

| Title                     | Description                                                                                                    |  |  |  |
|---------------------------|----------------------------------------------------------------------------------------------------|--|--|--|
| Month                     |                                                                                                    |  |  |  |
| Measure                   | Absence FTE %                                                                                                    |  |  |  |
| Mean                      | Average Absence FTE % across the period                                                                             |  |  |  |
| Target                    | User defined static value                                                                                           |  |  |  |
| Lower Process Limit       |                                                                                                    |  |  |  |
| Upper Process Limit       |                                                                                                    |  |  |  |
| Above Upper Limit         |                                                                                                    |  |  |  |
| Below Lower Limit         |                                                                                                    |  |  |  |
| Standard Deviation        | Number used to tell how measurements for a group are spread out from the average (mean),                            |  |  |  |
|                           | or expected value.                                                                                                  |  |  |  |
| Special Cause Concern     | Defined as a trend of X data points above the mean average OR X consecutively rising data points within the period. |  |  |  |
| Special Cause Improvement | Defined as a trend of X (defined using the                                                                          |  |  |  |
|                           | prompt) data points below the mean average                                                                          |  |  |  |
|                           | OR X consecutively falling data points within                                                                       |  |  |  |
|                           | the period.                                                                                                    |  |  |  |

![](_page_22_Figure_3.jpeg)

ESR-NHS0247 Guide to ESRBI Absence Analysis Dashboard 14.0.docx Page 23 of 23